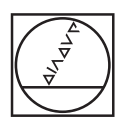

# HEIDENHAIN

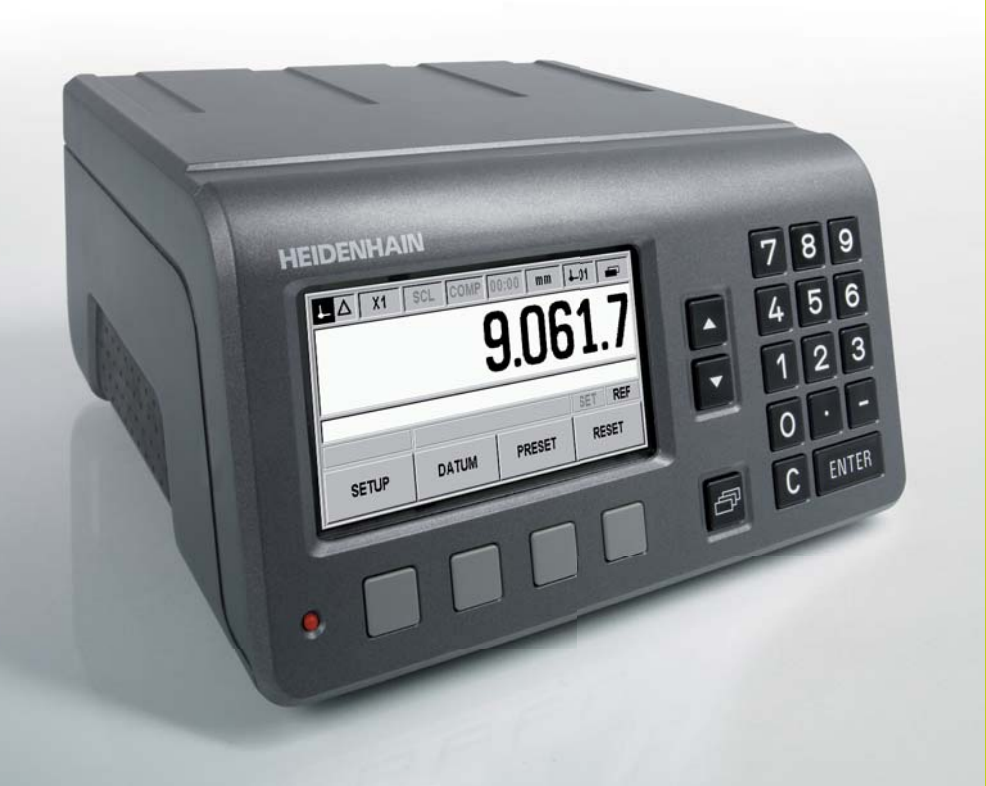

Quick Reference Guide Kurzanleitung Guide d'initiation rapide

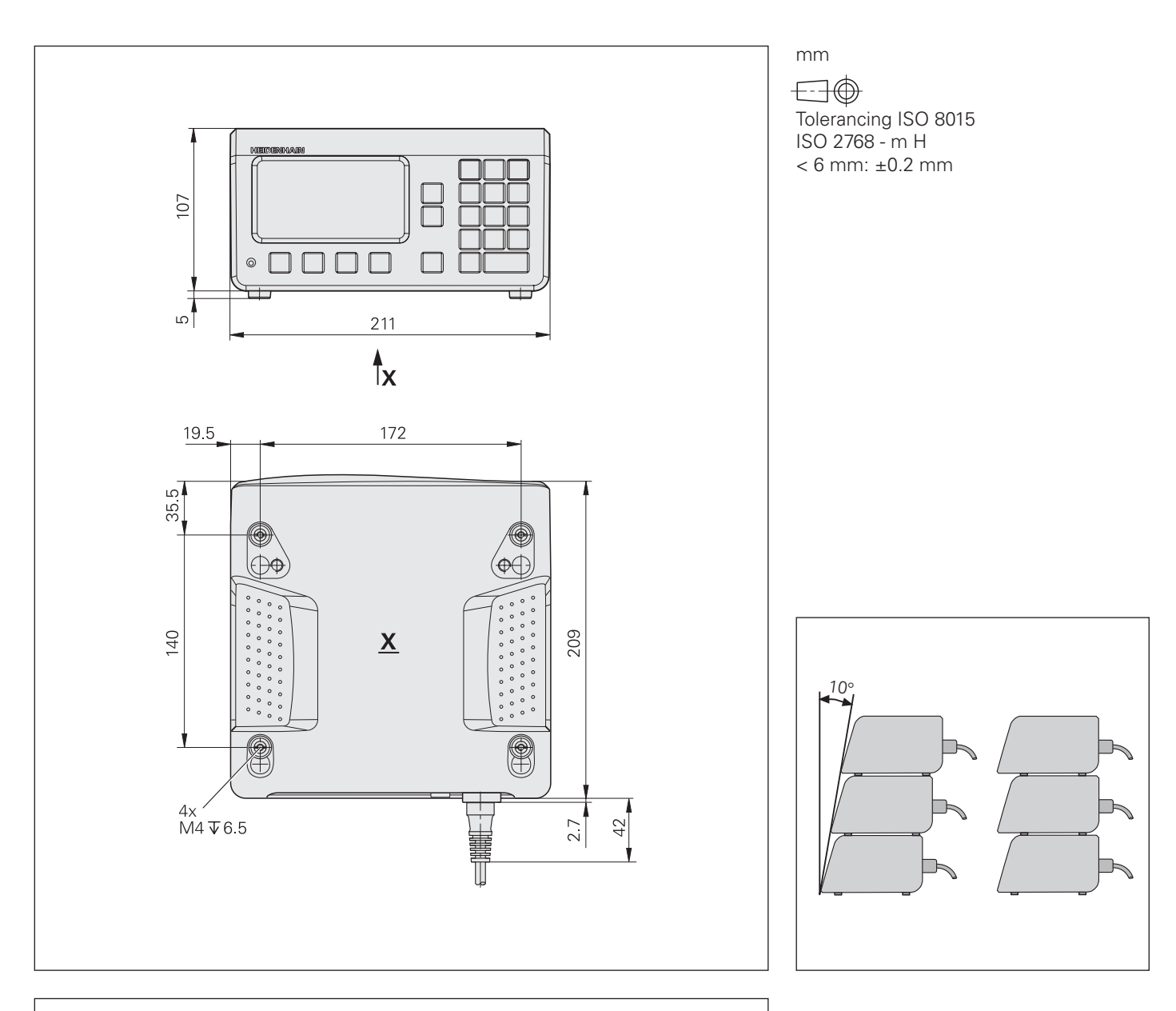

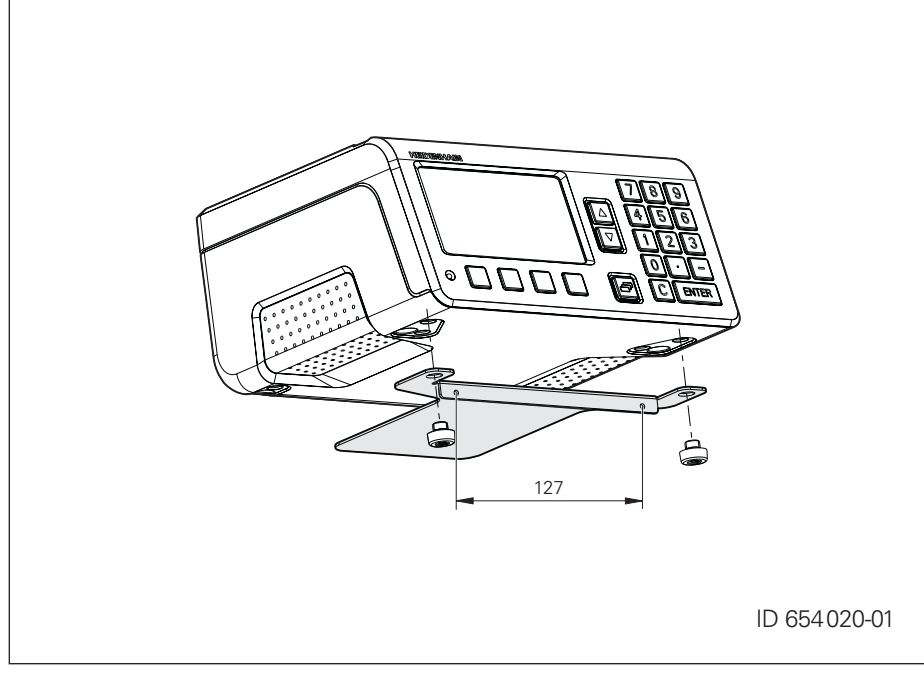

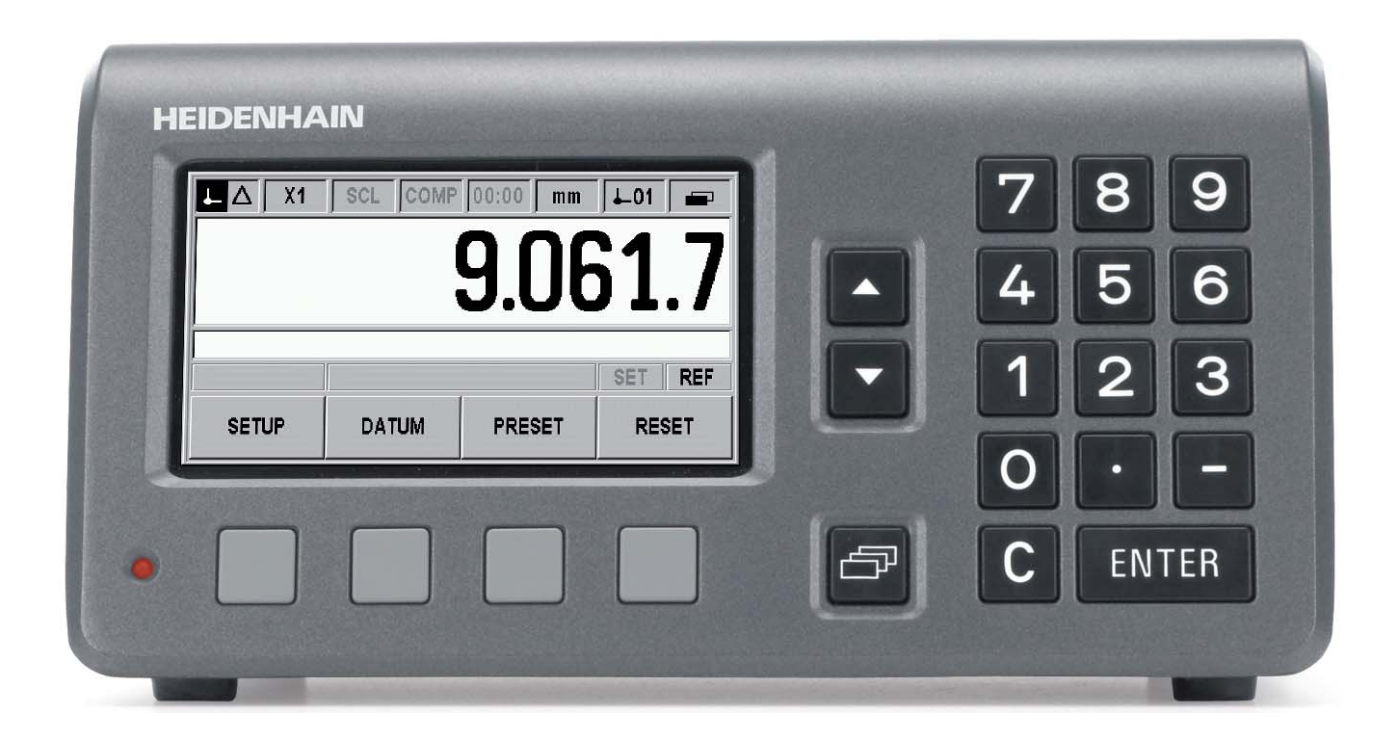

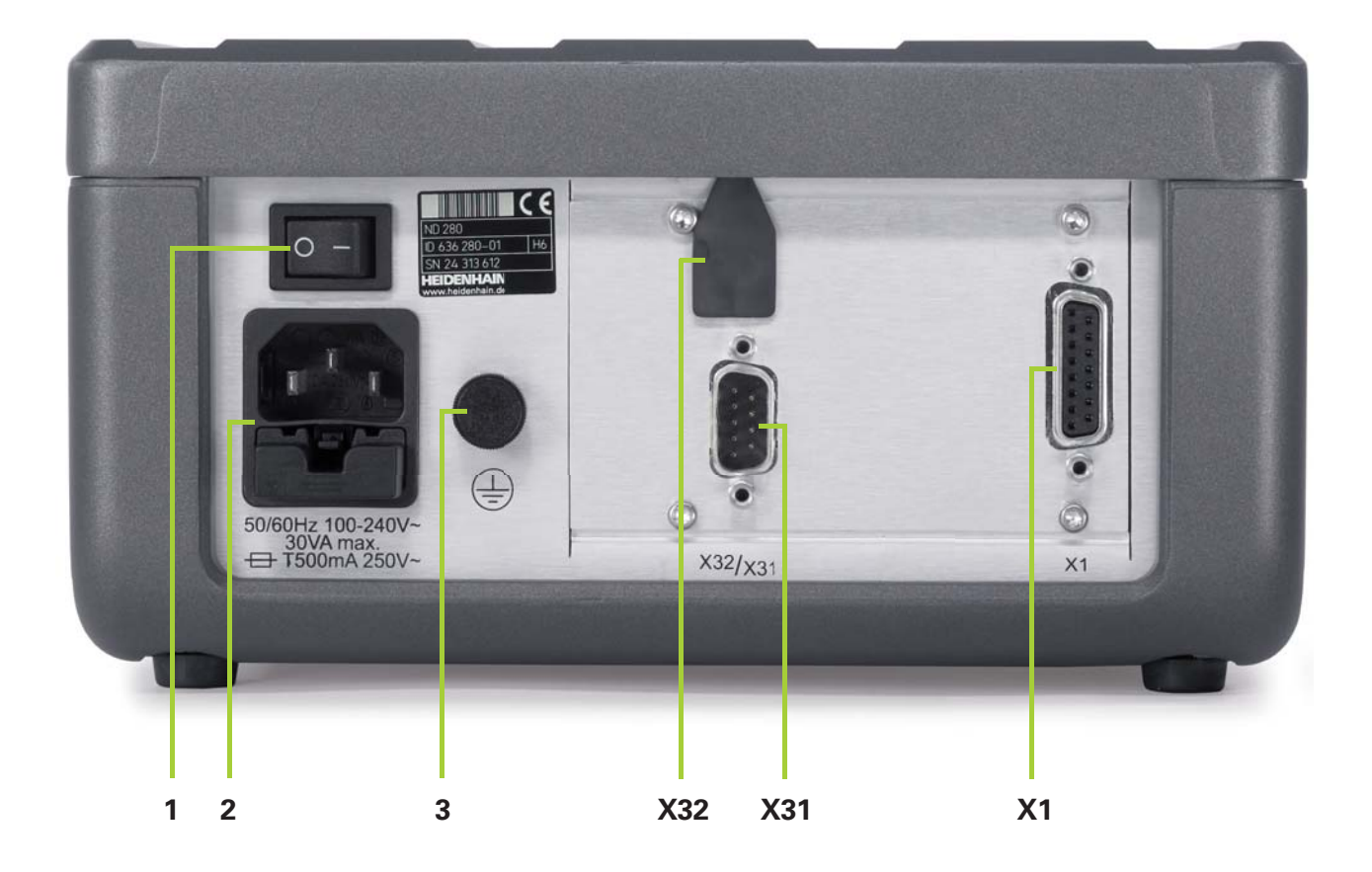

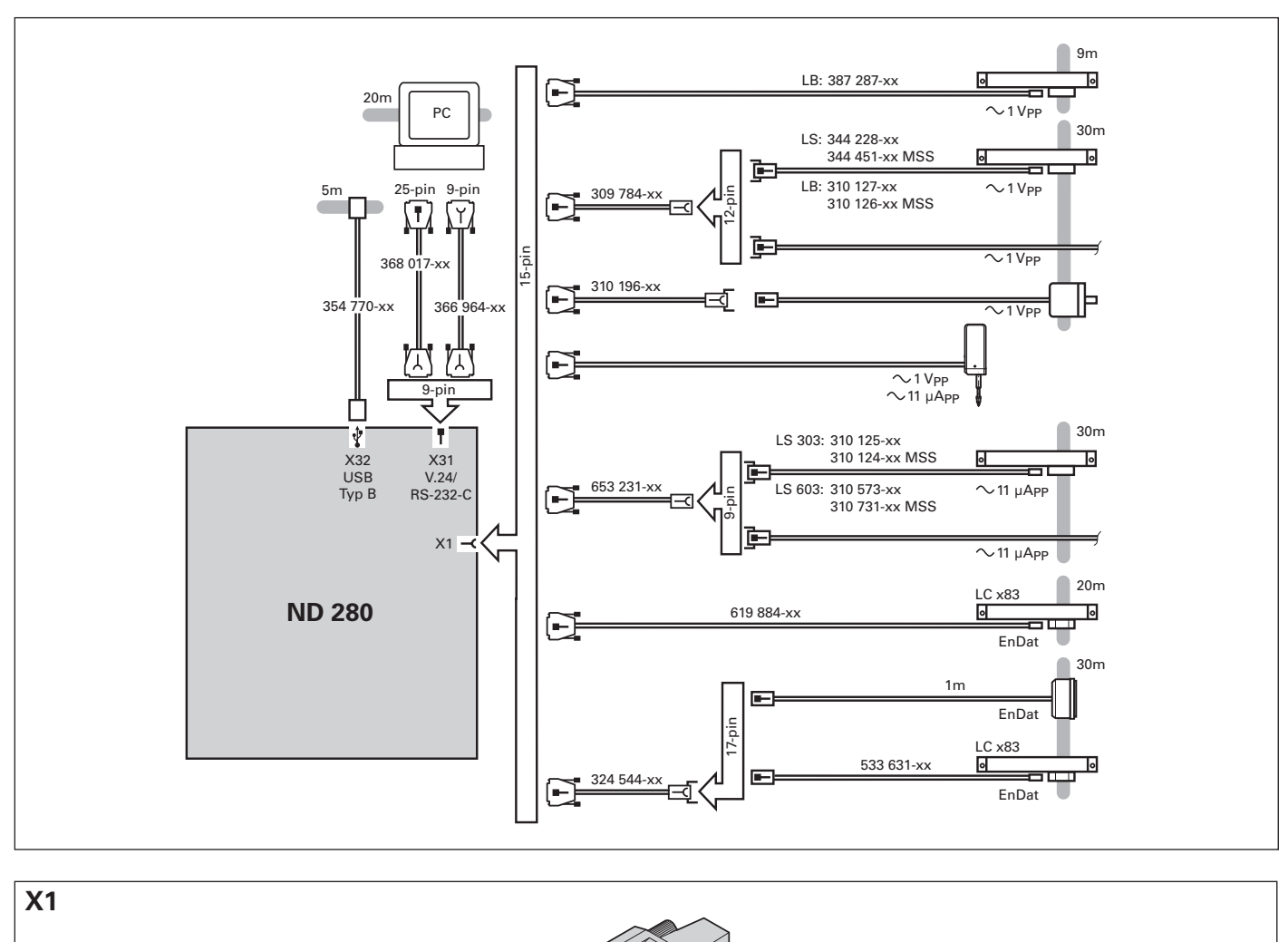

|                                 | 4  | 12     | 2   | 10     | 6                | 1               | 9               | 3               | 11              | 14              | 7               | 5    | 13   | 8     | 15    |
|---------------------------------|----|--------|-----|--------|------------------|-----------------|-----------------|-----------------|-----------------|-----------------|-----------------|------|------|-------|-------|
| $\sim$ 1 V <sub>PP</sub>        | UP | Sensor | 0 V | Sensor | /                | A+              | <b>A</b> –      | B+              | B–              | R+              | R–              | /    | /    | /     | /     |
| $\sim$ 11 $\mu$ A <sub>PP</sub> |    |        |     |        | Inside<br>shield | I <sub>1+</sub> | I <sub>1-</sub> | I <sub>2+</sub> | I <sub>2-</sub> | I <sub>0+</sub> | I <sub>0-</sub> | /    | /    | /     | /     |
| EnDat                           |    |        |     |        |                  | /               | /               | /               | /               | /               | /               | DATA | DATA | CLOCK | CLOCK |

| X32<br>USB (Type B) UART) |    | <b>X31</b><br>V.24/R | X31<br>V.24/RS-232-C |   | S.  |     |     | $\begin{pmatrix} 5 & 4 & 3 & 2 & 1 \\ 0 & 0 & 7 & 6 \\ 0 & 0 & 0 & 0 \\ 0 & 0 & 0 & 0 \\ 0 & 0 &$ |     |               |     |   |
|---------------------------|----|----------------------|----------------------|---|-----|-----|-----|---------------------------------------------------------------------------------------------------|-----|---------------|-----|---|
| 1                         | 2  | 3                    | 4                    | 1 | 2   | 3   | 4   | 5                                                                                                 | 6   | 7             | 8   | 9 |
| V <sub>CC</sub><br>+ 5 V  | D- | D+                   | GND                  | / | TXD | RXD | RTS | CTS                                                                                               | DSR | Signal<br>GND | DTR | 1 |

ND 280 Setup

For detailed description, see www.heidenhain.de

# **Before Switch-On**

#### **Electrical connection**

Line voltage100 - 24Power frequency50 - 60Power consumption $\leq 30$  WLine fuse $2 \times 7500$ 

100 - 240 Vac 50 - 60 Hz (± 2 Hz) ≤ 30 W 2 x T500 mA

#### Wiring the power connector

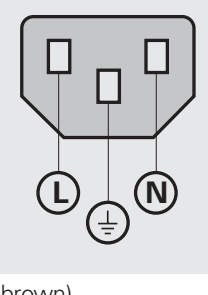

L: Phase (brown)

N: Neutral (blue)

(=): Grounding conductor (yellow/green)

# Caution: Changes to the power cable may be made only by an electrical technician.

# Danger of electrical shock!

- Do not open the unit.
- The protective ground connection must never be interrupted, not even if a network adapter is used.

# Danger to internal components

- Do not engage or disengage any connecting elements while the unit is under power.
- Use only original fuses.

# Connections

- 1 Power switch
- 2 Power connection with fuse
- **3** Ground (protective ground)
- X1 Encoder input for HEIDENHAIN encoder with 11-μApp, 1-Vpp or EnDat-2.2 interface
- X31 RS-232-C/V.24 interface
- X32 USB Type B (UART) interface

# **Controls and Displays**

1. Position display

#### 2. Soft keys for functions

**3. Message line** for displaying information, error messages, and information on samples or temperature

- ENTER Confirms an entry and returns to the previous screen.
  - Deletes an entry, acknowledges an error message, or returns to the previous screen.

Moves through the soft-key pages.

# 4. Status bar

С

æ

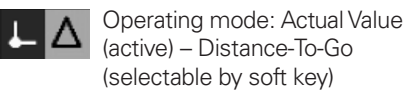

X1 Input: X1

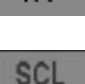

Scale factor (inactive; can be activated via Job Setup)

COMP Error compensation (inactive; can be activated via Installation Setup)

- **00:00** Stopwatch (inactive; can be activated via Job Setup)
  - MM Unit of measure: mm (active), inch, DEG, DMS or rad (selectable by soft key)

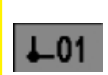

Datum point 1 (active) or 2 (selectable by soft key)

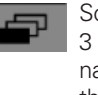

Soft-key page (page 1 active, 3 pages are available, use the navigation key to move through the pages)

# 5. Status display

SET

Datum setting (flashes when a value is entered)

REF Reference-mark evaluation (active)

# **Initial Operation**

A The position display unit must be set up properly during initial operation, or when an encoder is exchanged. Only this way the unit can be adapted to the encoder requirements in order to ensure that the movements are displayed correctly.

# **Power Up**

- **1.** Connect the components.
- **2.** Connect the ND to the network.
- 3. Press the power switch to switch the

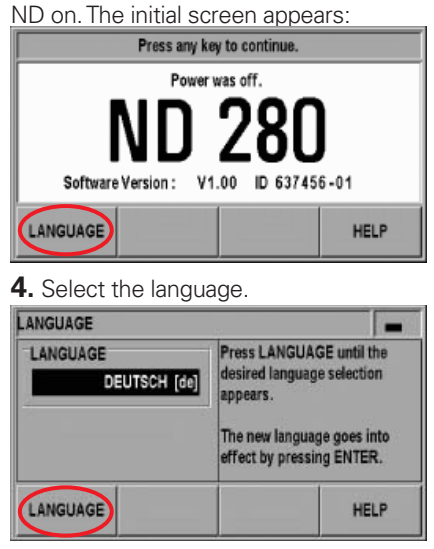

Press the soft key repeatedly until the proper language appears. Press the HELP soft key to call the **integrated help system** in your language. The help system provides support for all further entries and functions.

# Integrated Help System

Press the HELP soft key to call the integrated help system. It provides information and assistance (in the language of your country) for the current operation in any situation. Press the LIST OF TOPICS soft key to view information on any topic.

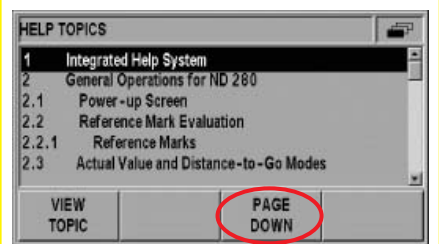

Use the PAGE UP/DOWN soft keys to scroll one page up or down, and the arrow keys to move one line up or down. Press the C key to return to the previous screen.

For detailed description, see www.heidenhain.de

# Functions

# Installation Setup

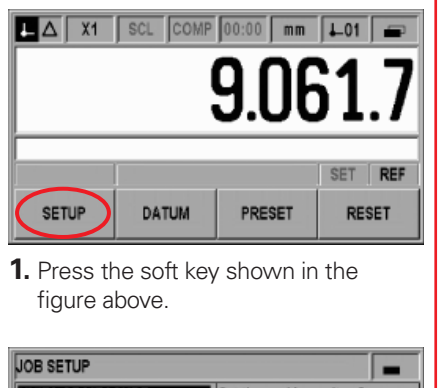

| 000000101             | , <b>-</b>                     |  |  |  |
|-----------------------|--------------------------------|--|--|--|
| UNITS OF MEASURE      | Set the working units of       |  |  |  |
| SCALE FACTOR          | measure for linear and angular |  |  |  |
| VALUE FOR DATUM POINT | dimensions.                    |  |  |  |
| STOPWATCH             |                                |  |  |  |
| CONSOLE ADJUSTMENT    |                                |  |  |  |
| LANGUAGE              |                                |  |  |  |
| INSTALL, IMPORT       |                                |  |  |  |
| SETUP EXPORT          | HELP                           |  |  |  |

2. Press the soft key shown in the figure above and enter the passcode 95148.

# **Operating Parameters**

Important parameters are in **bold** type.

# 1. Encoder Setup

- Encoder Type (linear, rotary).
- Encoder Signal: Automatically determined.
- **Signal Period:** Depends on the encoder.
- **Reference Mark:** Depends on the encoder.
- **Count Direction:** Select the proper count direction.
- Error Monitor (as required).

# 2. Display Configuration

• Set the display resolution.

#### 3. Counter Settings

- Lock or release the keypad.
  Second decimal point (after 3 decimal places).
- Reset all parameters to factory default settings.

# 4. Error Compensation

• Error Compensation: Select OFF, Linear or Non-linear, and enter the data.

#### 5. Interface Settings

As required.

# 6. Diagnostics

As required.

# Job Setup

Press the SETUP soft key to open the menu.

# 1. Units

Select mm or inches, or degrees/minutes/ seconds (DMS), decimal degrees (DEG) or rad (display in status bar).

# 2. Scale Factor

Deactivate the scale factor, or select the desired scale factor (display in status bar).

# 3. Value for Datum Point

Enter numerical value for datum setting over switching input or with PRESET soft key.

# 4. Stopwatch

Start the stopwatch (elapsed time is displayed in status bar).

#### 5. Console Adjustment

Select the brightness and activate the display saver.

# 6. Language

Select the proper conversational language.

# Before starting a measurement

Ensure that the distance or angle actually traversed matches the displayed value and direction. Deviations may be due to the following causes:

- Signal period
- Counting direction
- Error compensation
- Scale factor
- Distance-to-go display

# **REF Reference Mark Evaluation**

The ND 280's **REF** reference mark evaluation feature automatically re-establishes the relationship between axis-slide or measuring-probe positions and display values that you last defined by setting the datum.

If you do not use the REF feature, the datums will be lost once the ND is switched off.

# Actual Value/Distance-To-Go

In the **Actual Value** operating mode, the ND always displays the current actual position of the encoder, relative to the active datum.

In the **Distance-To-Go** operating mode, you enter the desired nominal position and simply traverse to the display value zero.

The distance-to-go is displayed with a reversed algebraic **sign**. For example, the distance-to-go has a positive sign if the axis direction from the actual towards the nominal position is negative.

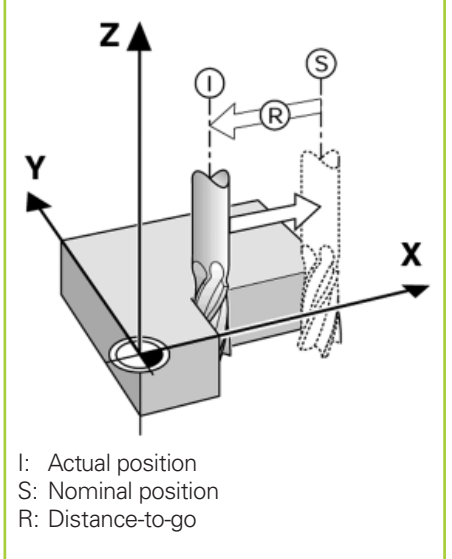

# HEIDENHAIN

DR. JOHANNES HEIDENHAIN GmbH Dr.-Johannes-Heidenhain-Straße 5 83301 Traunreut, Germany 20 +49 (8669) 31-0 EX +49 (8669) 5061 E-Mail: info@heidenhain.de

www.heidenhain.de

Ausführliche Beschreibung siehe www.heidenhain.de

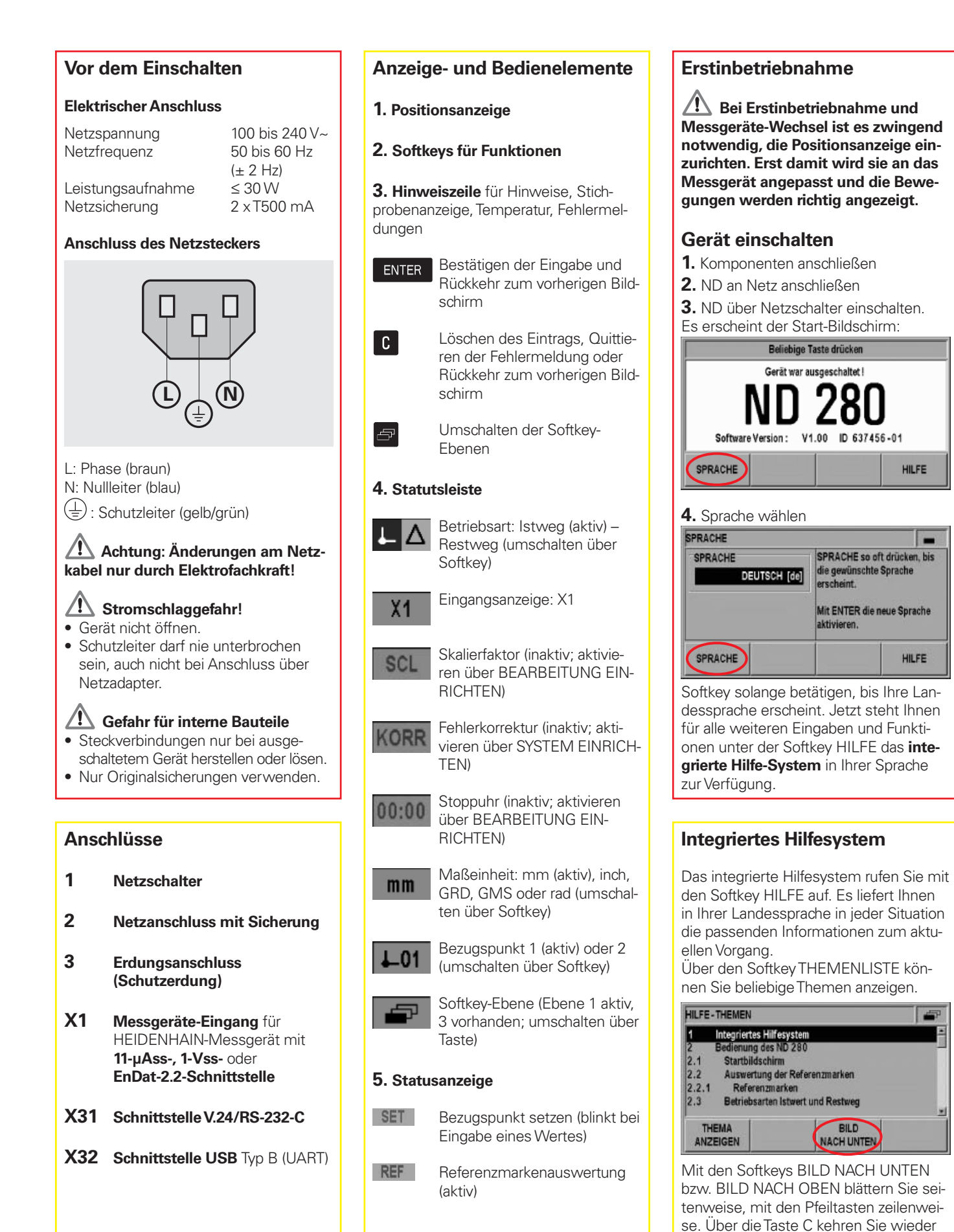

# 1

zum Ausgangsbildschirm zurück.

# **ND 280** Einrichten

Ausführliche Beschreibung siehe www.heidenhain.de

# Funktionen

# System einrichten

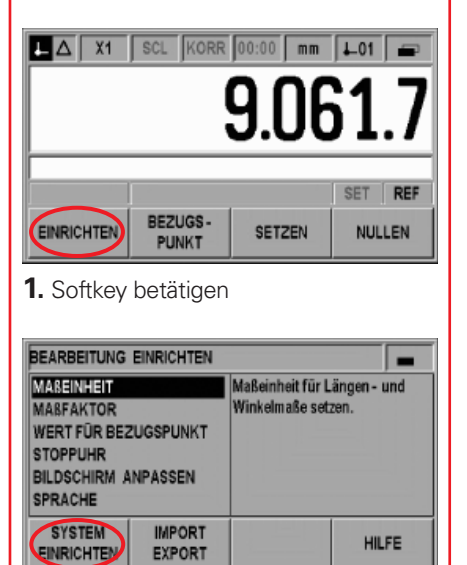

**2.** Softkey betätigen und Schlüsselzahl 95148 eingeben.

# Die Betriebsparameter

Wichtige Parameter sind **fett** gestellt.

#### 1. Messgerät definieren

- Messgeräte-Typ wählen (Längen-, Winkelmessgerät)
- Messgeräte-Signal: wird automatisch erkannt und eingetragen
- **Signalperiode** abhängig vom Messgerät
- Referenzmarke abhängig vom Messgerät
- Zählrichtung wählen
- Fehlerüberwachung (nach Bedarf)

# 2. Anzeige konfigurieren

• Anzeigeschritt festlegen

#### 3. Anwendung einstellen

- Tastatursperre
- Dezimalpunkt (zusätzlich nach 3 Stellen)
- Rücksetzen in Auslieferungszustand

#### 4. Fehlerkorrektur

• Fehlerkorrektur wählen (aus, linear, nichtlinear) und Werte eingeben

#### 5. Schnittstelle einrichten

Nach Bedarf

#### 6. Diagnose

Nach Bedarf

# **Bearbeitung einrichten**

Öffnen des Menüs über den Softkey EINRICHTEN

#### 1. Maßeinheit

mm oder inch bzw. Grad/Minuten/Sekunden (GMS), Dezimalgrad (GRD) oder rad wählen (Anzeige in Statusleiste)

#### 2. Maßfaktor

Ausschalten oder Faktor wählen (Anzeige in Statusleiste)

#### 3. Wert für Bezugspunkt

Für externes Setzen über Schalteingang oder schnelles Setzen über Tastatur.

**4. Stoppuhr** Starten (Anzeige in Statusleiste)

# 5. Bildschirm anpassen

Helligkeit wählen und Bildschirmschoner aktivieren

#### 6. Sprache

Dialogsprache nachträglich ändern

# Vor dem Messen

Vergleichen Sie vor dem Messen, ob der tatsächlich verfahrene Weg bzw. Winkel in Größe und Richtung mit der Anzeige übereinstimmt. Überprüfen Sie als mögliche Ursachen für Abweichungen:

- Signalperiode
- Zählrichtung
- Fehlerkorrektur
- Maßfaktor
- Restweg-Anzeige

# Referenzmarkenauswertung REF

Mit der Referenzmarkenauswertung **REF** ermittelt der ND 280 automatisch wieder die Zuordnung zwischen der Achsschlitten- oder Messtaster-Position und dem Anzeigewert, die Sie zuletzt vor dem Ausschalten festgelegt haben.

Wenn Sie ohne REF arbeiten, gehen mit dem Ausschalten der ND die gesetzten Bezugspunkte verloren.

# Istwert-/Restweg-Anzeige

In der Betriebsart **Istwert** zeigt der ND immer die aktuelle Ist-Position des Messgeräts bezogen auf den aktiven Bezugspunkt an.

In der Betriebsart **Restweg** tippen Sie die gewünschte Zielposition ein und verfahren dann den restlichen Weg einfach auf den Anzeigewert 0.

Der Restweg wird mit umgekehrten Vorzeichen angezeigt. So hat z. B. der Restweg ein positives Vorzeichen beim Verfahren in negativer Achsrichtung.

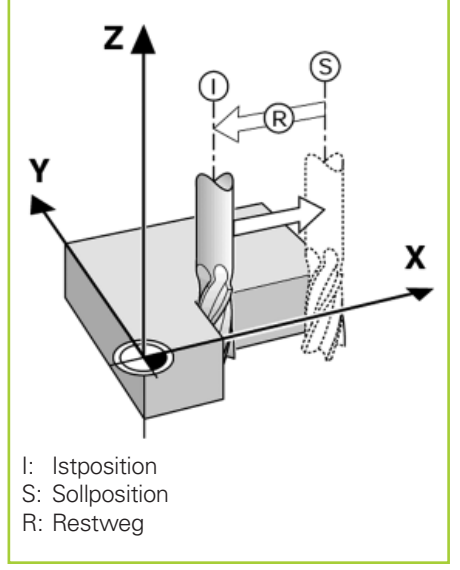

# HEIDENHAIN

DR. JOHANNES HEIDENHAIN GmbH Dr.-Johannes-Heidenhain-Straße 5 83301 Traunreut, Germany 20 +49 (8669) 31-0 Ex +49 (8669) 5061 E-Mail: info@heidenhain.de

www.heidenhain.de

# ND 280 Configuration

Description détaillée cf. www.heidenhain.de

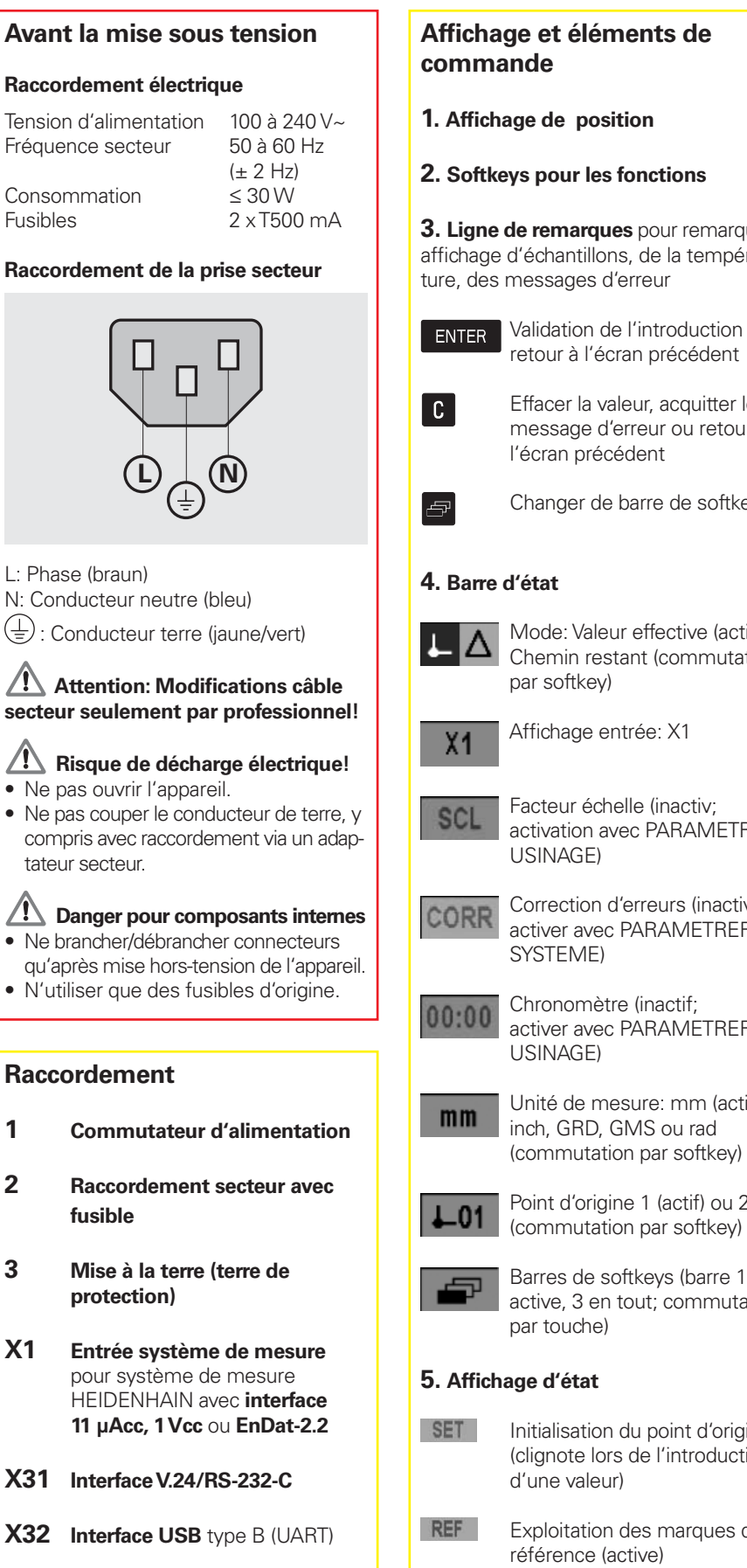

# Affichage et éléments de

- 1. Affichage de position
- 2. Softkeys pour les fonctions

3. Ligne de remarques pour remarques, affichage d'échantillons, de la température, des messages d'erreur

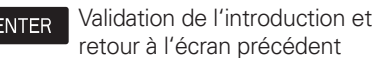

Effacer la valeur, acquitter le message d'erreur ou retour à l'écran précédent

Changer de barre de softkeys

Mode: Valeur effective (actif) -Chemin restant (commutation par softkey)

Affichage entrée: X1

Facteur échelle (inactiv; activation avec PARAMETRER USINAGE)

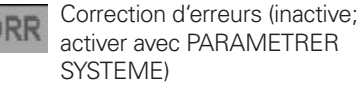

Chronomètre (inactif; activer avec PARAMETRER USINAGE)

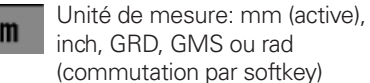

Point d'origine 1 (actif) ou 2

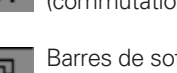

Barres de softkeys (barre 1 active, 3 en tout; commutation par touche)

# 5. Affichage d'état

- Initialisation du point d'origine (clignote lors de l'introduction d'une valeur)
- Exploitation des marques de référence (active)

# Première mise en route

A la première mise en route et pour changer de système de mesure, configurer impérativement la visualisation de cotes. Nécessaire pour l'adapter au système de mesure et afficher correctement les déplacements.

# Mettre l'appareil sous tension

- 1. Raccorder les éléments
- 2. Raccorder le ND au secteur

3. Mettre le ND sous tension (commutateur). L'écran de démarrage s'affiche:

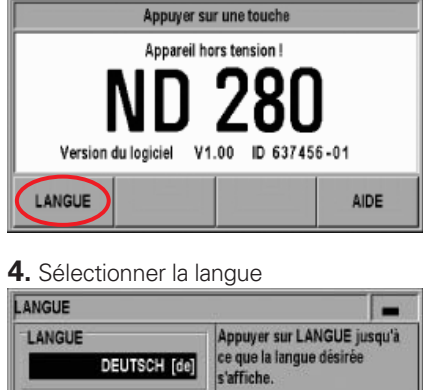

| LANGUE<br>DEUTSCH [de] | Appuyer sur LANGUE jusqu'à<br>ce que la langue désirée<br>s'affiche.<br>Activer la nouvelle langue avec<br>ENTER. |
|------------------------|----------------------------------------------------------------------------------------------------|
| LANGUE                 | AIDE                                                                                                    |

Appuyer sur la softkey jusqu'à ce que votre langue s'affiche. Vous disposez maintenant avec la softkey AIDE du système d'aide intégrée dans votre langue pour introduire toutes les données et pour toutes les fonctions.

# Système d'aide intégrée

Vous appelez le système d'aide intégrée avec la softkey AIDE. Quelle que soit la situation, il vous renseigne dans votre langue sur l'étape en cours. Avec la softkey LISTE DES RUBRIQUES, vous pouvez afficher tous les thèmes que vous désirez.

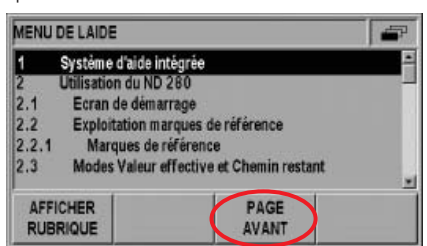

Avec les softkeys PAGE ARRIERE ou PAGE AVANT, feuilletez page à page et avec les touches fléchées, passez d'une ligne à une autre. Avec la touche C, retournez à l'écran précédent.

# ND 280 Configuration

Description détaillée cf. www.heidenhain.de

# Fonctions

#### Paramétrer le système ▲ X1 SCL CORR 00:00 mm ▲01 🛥 9.061.7 REF SET POINT PARAMETRES INIT. R4Z D'ORIGINE 1. Appuyer sur la softkey PARAMETRER USINAGE UNITE DE MESURE Paramétrer l'unité de mesure FACTEUR ECHELLE ir les cotes de longueur et d'angle VALEUR POINT D'ORIGINE CHRONOMETRE REGLAGES DE L'ECRAN LANGUE PARAM. SYSTEME IMPORT EXPORT AIDE

**2.** Appuyer sur la softkey et introduire le code 95148.

# Paramètres de fonctionnement

Principaux paramètres en caractères gras.

#### 1. Définir le système de mesure

- Sélectionner le type de système de mesure (linéaire, angulaire)
- Signal du système de mesure: Il est détecté et inscrit automatiquement
- **Période de signal** en fonction du système de mesure
- Marque de référence en fonction du système de mesure
- Sélectionner le sens de comptage
- Contrôle d'erreurs (si nécessaire)

# 2. Paramétrer l'affichage

• Définir la résolution d'affichage

#### 3. Configurer le compteur

- Verrouillage du clavier
- Autre point décimal (après 3 digits)
- Réinitialisation à la configuration usine

# 4. Correction d'erreurs

 Sélectionner la correction d'erreurs (OFF, linéaire, non-linéaire) et introduire les valeurs

# 5. Configurer l'interface

Si nécessaire

# 6. Diagnostic

Si nécessaire

# Paramétrer l'usinage

Ouvrir menu avec softkey PARAMETRES

#### 1. Unité de mesure

Sélectionner mm ou pouces ou degrés/ minutes/secondes (DMS), degré décimal (GRD) ou rad (affichage sur la barre d'état)

# 2. Facteur échelle

Désactiver ou sélectionner le facteur échelle (affichage sur la barre d'état)

#### 3. Valeur pour le point d'origine

pour initialisation externe via l'entrée à commutation ou rapide avec le clavier.

# 4. Chronomètre

Start (affichage sur la barre d'état)

#### 5. Réglages de l'écran

Choisir la luminosité et activer l'économiseur d'écran

#### 6. Langue

Modifier après-coup la langue du dialogue

# Avant la mesure

Avant la mesure, vérifiez si la course réellement parcourue (ou l'angle) correspond bien à l'affichage au niveau de la valeur et de la direction. S'il y a une différence, vérifiez les causes possibles:

- Période de signal
- Sens de comptage
- Correction d'erreurs
- Facteur échelle
- Affichage Chemin restant

# Exploitation des marques de référence REF

Grâce à l'exploitation des marques de référence **REF**, le ND 280 rétablit automatiquement les relations entre la position du chariot ou du palpeur de mesure et la valeur d'affichage que vous aviez définie avant la mise hors tension.

Si vous travaillez sans REF, les points d'origine initialisés sont perdus lorsque le ND est mis hors tension.

# Valeur effective/Chemin restant

En mode **Valeur effective**, le ND 280 affiche toujours la position effective du système de mesure par rapport au point d'origine actif.

En mode **Chemin restant**, vous introduisez la position-cible et parcourez simplement la course restante jusqu'à la valeur d'affichage 0.

Le chemin restant est affiché avec le **signe inversé**. Par exemple, le signe du chemin restant est positif pour un déplacement dans le sens négatif.

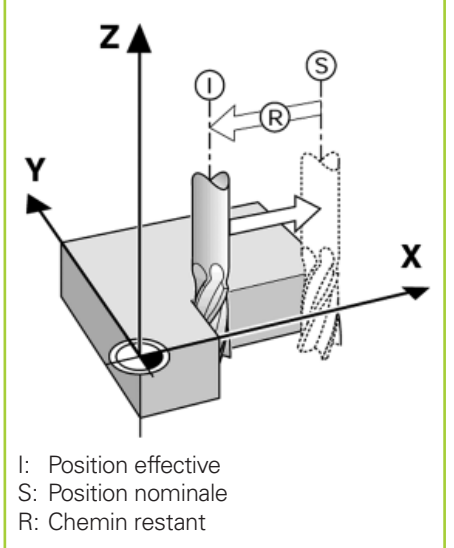

# HEIDENHAIN

HEIDENHAIN FRANCE sarl 2 avenue de la Cristallerie 92310 Sèvres, France © 0141143000 EX 0141143030 E-Mail: info@heidenhain.fr

www.heidenhain.fr

# HEIDENHAIN

Technical supportFax+49 (8669) 32-1000Measuring systems\*\*+49 (8669) 31-3104E-Mail: service.ms-support@heidenhain.deTNC support\*\*\*\*TNC support\*\*</t

www.heidenhain.de

# HEIDENHAIN

DR. JOHANNES HEIDENHAIN GmbH Dr.-Johannes-Heidenhain-Straße 5 83301 Traunreut, Germany <sup>®</sup> +49 (8669) 31-0 <sup>™</sup> +49 (8669) 5061 E-Mail: info@heidenhain.de

#### www.heidenhain.de

DE HEIDENHAIN Technisches Büro Nord 12681 Berlin, Deutschland (030) 54705-240 E-Mail: tbn@heidenhain.de

> HEIDENHAIN Technisches Büro Mitte 08468 Heinsdorfergrund, Deutschland (03765) 69544 E-Mail: tbm@heidenhain.de

HEIDENHAIN Technisches Büro West 44379 Dortmund, Deutschland (0231) 618083-0 E-Mail: tbw@heidenhain.de

HEIDENHAINTechnisches Büro Südwest 70771 Leinfelden-Echterdingen, Deutschland © (0711) 993395-0 E-Mail: tbsw@heidenhain.de

HEIDENHAIN Technisches Büro Südost 83301 Traunreut, Deutschland (08669) 31-1345 E-Mail: tbso@heidenhain.de

- AT HEIDENHAIN Techn. Büro Österreich 83301 Traunreut, Germany 2 +49 (8669) 31-1337 E-Mail: tba@heidenhain.de
- AU FCR Motion Technology Pty. Ltd Laverton North 3026, Australia +61 (3) 93626800 E-Mail: vicsales@fcrmotion.com
- BE HEIDENHAIN NV/SA 1760 Roosdaal, Belgium 2 +32 (54) 343158 E-Mail: sales@heidenhain.be

BG ESD Bulgaria Ltd. Sofia 1172, Bulgaria +359 (2) 9632949 E-Mail: info@esd.bg

- BR DIADUR Indústria e Comércio Ltda. 04763-070 − São Paulo − SP, Brazil ℗ +55 (11) 5696-6777 E-Mail: diadur@diadur.com.br
- BY Belarus → RU
- CH HEIDENHAIN (SCHWEIZ) AG 8603 Schwerzenbach, Switzerland @ +41 (44) 8062727 E-Mail: verkauf@heidenhain.ch
- CN DR. JOHANNES HEIDENHAIN (CHINA) Co., Ltd. Beijing 101312, China +86 10-80420000 E-Mail: sales@heidenhain.com.cn
- CS Serbia and Montenegro → BG

- CZ HEIDENHAIN s.r.o. 106 00 Praha 10, Czech Republic 106 02 +420 272658131 E-Mail: heidenhain@heidenhain.cz
- ES FARRESA ELECTRONICA S.A. 08028 Barcelona, Spain +34 934092491 E-Mail: farresa@farresa.es
- FI HEIDENHAIN Scandinavia AB 02770 Espoo, Finland + 358 (9) 8676476 E-Mail: info@heidenhain.fi
  - HEIDENHAIN FRANCE sarl 92310 Sèvres, France 1433 0141143000 E-Mail: info@heidenhain.fr

FR

GR

HΚ

IN

- GB HEIDENHAIN (G.B.) Limited Burgess Hill RH15 9RD, United Kingdom ℗ +44 (1444) 247711 E-Mail: sales@heidenhain.co.uk
  - MB Milionis Vassilis 17341 Athens, Greece 🐵 +30 (210) 9336607 E-Mail: bmilioni@otenet.gr
  - HEIDENHAIN LTD Kowloon, Hong Kong +852 27591920 E-Mail: service@heidenhain.com.hk
- HR Croatia → SL
- HU HEIDENHAIN Kereskedelmi Képviselet 1239 Budapest, Hungary +36 (1) 4210952 E-Mail: info@heidenhain.hu
- ID PT Servitama Era Toolsindo Jakarta 13930, Indonesia 2 +62 (21) 46834111 E-Mail: ptset@group.gts.co.id
- IL NEUMO VARGUS MARKETING LTD. Tel Aviv 61570, Israel 🐵 +972 (3) 5373275 E-Mail: neumo@neumo-vargus.co.il

ASHOK & LAL Chennai – 600 030, India +91 (44) 26151289 E-Mail: ashoklal@satyam.net.in

- IT HEIDENHAIN ITALIANA S.r.I. 20128 Milano, Italy 20128 +39 02270751 E-Mail: info@heidenhain.it
- JP HEIDENHAIN K.K. Tokyo 102-0073, Japan +81 (3) 3234-7781 E-Mail: sales@heidenhain.co.jp
- MK Macedonia → BG
- MY ISOSERVE Sdn. Bhd 56100 Kuala Lumpur, Malaysia @ +60 (3) 91320685 E-Mail: isoserve@po.jaring.my

- NL HEIDENHAIN NEDERLAND B.V. 6716 BM Ede, Netherlands +31 (318) 581800 E-Mail: verkoop@heidenhain.nl
- NO HEIDENHAIN Scandinavia AB 7300 Orkanger, Norway +47 72480048 E-Mail: info@heidenhain.no
- PH Machinebanks` Corporation Quezon City, Philippines 1113 +63 (2) 7113751 E-Mail: info@machinebanks.com
- PL APS 02-489 Warszawa, Poland +48 228639737 E-Mail: aps@apserwis.com.pl
- PT FARRESA ELECTRÓNICA, LDA. 4470 - 177 Maia, Portugal +351 229478140 E-Mail: fep@farresa.pt
- RO Romania → HU
- RU OOO HEIDENHAIN 125315 Moscow, Russia +7 (495) 931-9646 E-Mail: info@heidenhain.ru
- SE HEIDENHAIN Scandinavia AB 12739 Skärholmen, Sweden @ +46 (8) 53193350 E-Mail: sales@heidenhain.se
- SG HEIDENHAIN PACIFIC PTE LTD. Singapore 408593, © +65 6749-3238 E-Mail: info@heidenhain.com.sg

Slovakia **→ CZ** 

SK

- SL Posredništvo HEIDENHAIN SAŠO HÜBL s.p. 2000 Maribor, Slovenia +386 (2) 4297216 E-Mail: hubl@siol.net
- THHEIDENHAIN (THAILAND) LTDBangkok 10250, Thailand100 +66 (2) 398-4147-8E-Mail: info@heidenhain.co.th
- TR T&M Mühendislik San. ve Tic. LTD. ŞTİ. 34738 Erenköy-Istanbul, Turkey ℗ +90 (216) 3022345 E-Mail: info@tmmuhendislik.com.tr
- TW HEIDENHAIN Co., Ltd. Taichung 407, Taiwan +886 (4) 23588977 E-Mail: info@heidenhain.com.tw
- UA Ukraine → RU
- US HEIDENHAIN CORPORATION Schaumburg, IL 60173-5337, USA 2 +1 (847) 490-1191 E-Mail: info@heidenhain.com
- VE Maquinaria Diekmann S.A. Caracas, 1040-A, Venezuela 2 +58 (212) 6325410 E-Mail: purchase@diekmann.com.ve
- VN AMS Advanced Manufacturing Solutions Pte Ltd HCM City, Viêt Nam 2 +84 (8) 9123658 - 8352490 E-Mail: davidgoh@amsvn.com
- ZA MAFEMA SALES SERVICES C.C. Midrand 1685, South Africa @ +27 (11) 3144416 E-Mail: mailbox@mafema.co.za

Vollständige Adressen siehe www.heidenhain.de For complete addresses see www.heidenhain.de

<sup>646 227-90 · 2 · 7/2008 ·</sup> H · Printed in Germany · Änderungen vorbehalten